# How to utilise your Corporate Package

To begin, login to your corporate account via https://eservices.isca.org.sg/Signin

If you do not have a corporate account with us, please click here.

Kindly send the completed form via email to cpe@isca.org.sg.

Upon creation of the account, you will receive an email to login details.

Login to the account as shown below.

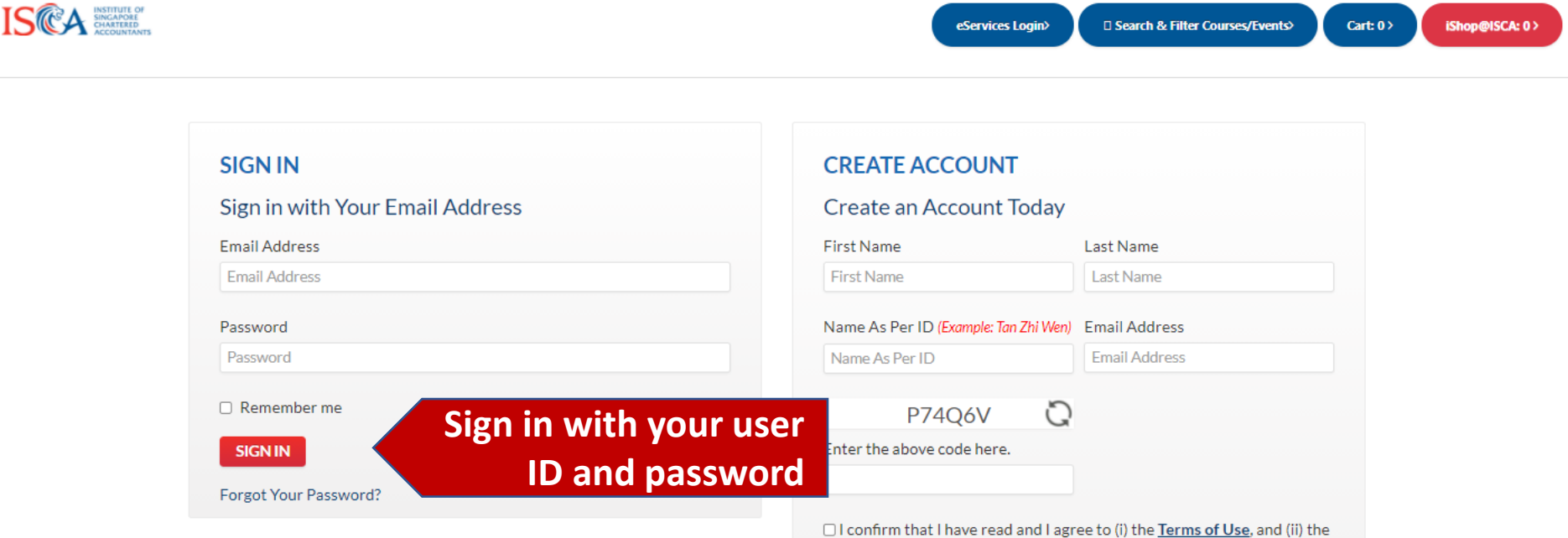

□ I confirm that I have read and I agree to (i) the <u>Terms of Use</u>, and (ii) the <u>Privacy and Data Protection Policy</u> which sets out how my personal data will be collected, used, disclosed and processed by the Institute of Singapore Chartered Accountants and the purposes of processing.

#### CREATE ACCOUNT

For new corporate account, please click here

| INSTITUTE OF<br>CRASTREE<br>ACCOUNTANTS |                                 | 🔳 Susan Lim | Click                                                                                                    | <my< th=""><th>Account&gt;</th><th>սր@ISCA: 0&gt; My Acc</th></my<> | Account>                                                                                                    | սր@ISCA: 0> My Acc |
|-----------------------------------------|---------------------------------|-------------|----------------------------------------------------------------------------------------------------|---------------------------------------------------------------------|----------------------------------------------------------------------------------------------------|--------------------|
|                                         | SIGN IN                         |             | CREATE ACCOUNT                                                                                                    | г                                                                   |                                                                                                    |                    |
|                                         | Sign in with Your Email Address |             | Create an Account 1                                                                                                    | Today                                                               |                                                                                                    |                    |
|                                         | Email Address                   |             | First Name                                                                                                    | l                                                                   | Last Name                                                                                                    |                    |
|                                         | Email Address                   |             | First Name                                                                                                    |                                                                     | Last Name                                                                                                    |                    |
|                                         | Password                        |             | Name As Per ID (Example: Tan                                                                                                   | n Zhi Wen) 🛛                                                        | Email Address                                                                                                    |                    |
|                                         | Password                        |             | Name As Per ID                                                                                                    |                                                                     | Email Address                                                                                                    |                    |
|                                         | Remember me                     |             | XIMNB2                                                                                                    | Q                                                                   |                                                                                                    |                    |
|                                         | SIGN IN                         |             | Enter the above code here.                                                                                                    |                                                                     |                                                                                                    |                    |
|                                         | Forgot Your Password?           |             |                                                                                                    |                                                                     |                                                                                                    |                    |
|                                         |                                 |             | I confirm that I have read<br><u>Privacy and Data Protectio</u><br>will be collected, used, discl<br>Singapore Chartered Accou | l and I agree<br>on Policy w<br>losed and p<br>untants and          | e to (i) the <u>Terms of Use</u> , and (ii) th<br>hich sets out how my personal da<br>rocessed by the Institute of<br>d the purposes of processing. | he<br>ata          |
|                                         |                                 |             | CREATE ACCOUNT                                                                                                    |                                                                     |                                                                                                    |                    |
|                                         |                                 |             | For new corporate account,                                                                                                    | , please <u>clic</u>                                                | <u>:k here</u>                                                                                                    |                    |

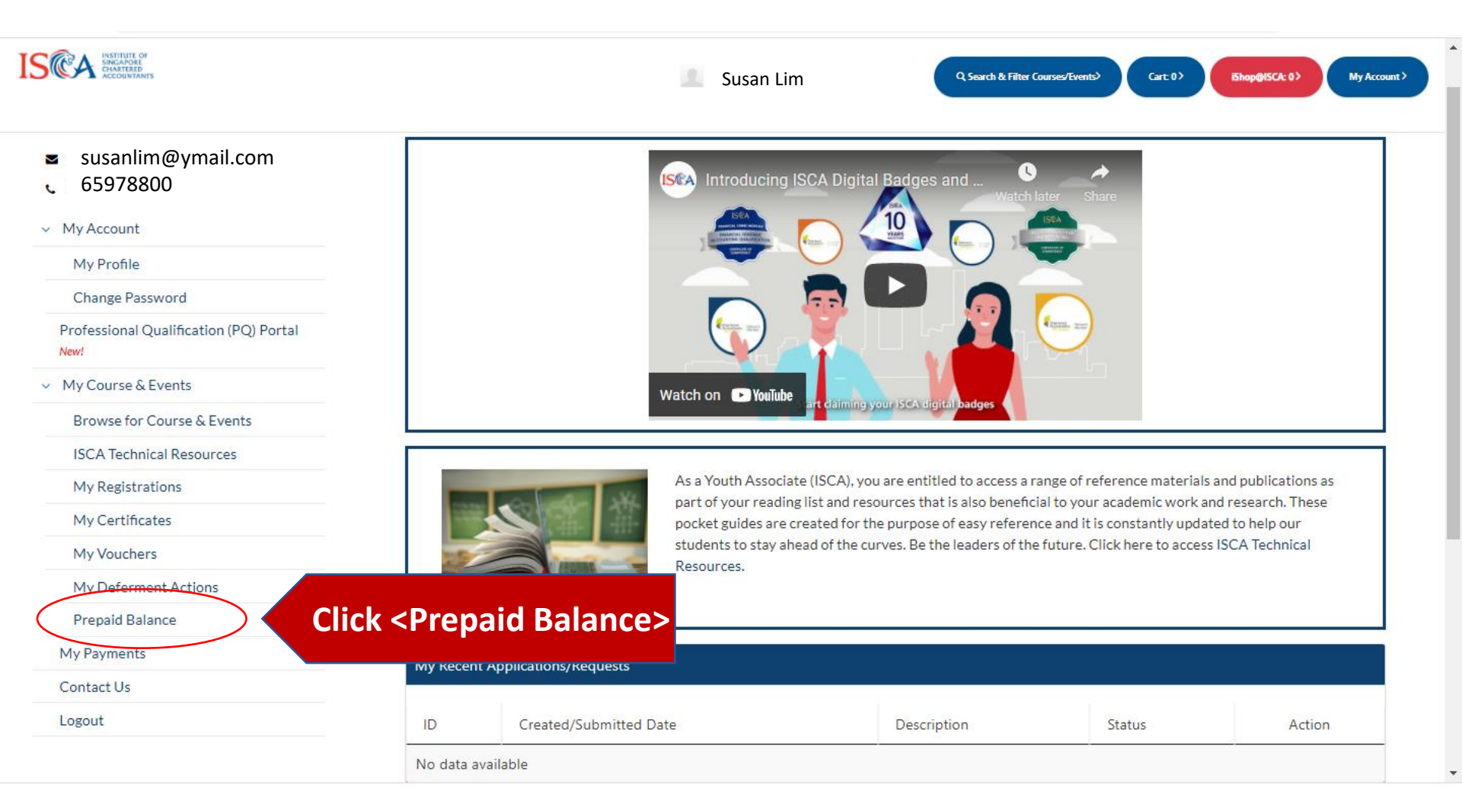

|                                                                                                    | Susan Lim                                                                                                    | Q Search & Filter C                   | Courses/Events> Cart: 0 >             | iShop@ISCA: 0 > My Accor |
|----------------------------------------------------------------------------------------------------|----------------------------------------------------------------------------------------------------|---------------------------------------|---------------------------------------|--------------------------|
| Susan Lim<br>Accounting Pte Ltd                                                                                                    | Course Deferment / Switching / Withdrawal and Participant S                                                                        | ubstitution (Not applicable fo        | or E-Learning Course)                 |                          |
| susanlim@ymail.com                                                                                                    | If you are unable to attend the course, you can submit an online                                                                   | e request before course comm          | encement, for:                        |                          |
| 65978800                                                                                                    | 1. Deferment / Switching of course. An admin fee will be char                                                                      | geable for each course.               |                                       |                          |
| N4. A second                                                                                                    | 2. Course withdrawal if your absence is due to medical/comp                                                                        | assionate reason.                     |                                       |                          |
| <ul> <li>My Account</li> </ul>                                                                                                    | 3. Participant substitution which is allowed for corporate reg                                                                     | stration (under company billir        | ng) only.                             |                          |
| My Profile                                                                                                    | *If you have opted for funding for the course, please submit such rea                                                              | quest by sending an email to cpe      | @isca.org.sg.                         |                          |
| Change Password                                                                                                    | To submit an online request for Course Deferment / Switching                                                                       | /Withdrawal or Participant S          | ubstitution, please click on "Prepaie | d Balance", select the   |
| Professional Qualification (PQ) Portal<br>New!                                                                                                    | course by clicking on the button in the Action column. Then, cli<br>to Withdraw or Substitute Participant) at the bottom of the pa | ck on the respective button (S<br>ge. | witch To Another Course, Defer to     | Another Session, Appeal  |
| My Course & Events                                                                                                    | Please click <b>here</b> for an overview of the Terms & Conditions.                                                                |                                       |                                       |                          |
| Browse for Course & Events                                                                                                    |                                                                                                    |                                       |                                       |                          |
| ISCA Technical Resources                                                                                                    | Prepaid Balance                                                                                                    |                                       |                                       |                          |
| My Registrations                                                                                                    |                                                                                                    |                                       |                                       |                          |
| My Certificates                                                                                                    | Show 10                                                                                                    |                                       |                                       |                          |
| My Vo                                                                                                    | Package Name                                                                                                    | Prepaid Balance                       | Purchased Date                        | Expiry Date              |
| Click <corporate< td=""><td>Package&gt; Corporate Package - 168 CPE Hours</td><td>14.00</td><td>9 July 2021</td><td>8 July 2022</td></corporate<> | Package> Corporate Package - 168 CPE Hours                                                                                         | 14.00                                 | 9 July 2021                           | 8 July 2022              |
|                                                                                                    | Corporate Package - 84 GPE Hours                                                                                                   | 154.00                                | 17 August 2021                        | 16 August 2022           |
| Prepaid Balance                                                                                                    | Showing 1 to 2 of 2 entries                                                                                                    |                                       |                                       | 1                        |
| My Payments                                                                                                    |                                                                                                    |                                       |                                       |                          |
|                                                                                                    |                                                                                                    |                                       |                                       |                          |
| Contact Us                                                                                                    |                                                                                                    |                                       |                                       |                          |

÷

#### **Corporate Package - 84 CPE Hours**

The corporate package is exclusive for corporate account users who has signed up an account with ISCA and is open to all CPE courses except the following: -

- Promotional package
- Monthly Talk Series
- Conferences / eEvents
- · Funded programmes (for example WSQ Programmes)
- External collaboration (with suffix E / ET), e-learning collaborations with prefix CIM, SIP, BPP and INT
- Regulatory programmes [for example Public Practice Programme (PPP), Practice Monitoring Programme (PMP) tailored course, Prescribed Mandatory Training Programme]
- · Certification programmes such as:
  - Business Analytics and Reporting
  - Business Analytics and Reporting (BAR+)
  - Practical Accounting Essentials
  - PAW- Audit Working Paper 1 & 2
  - · PAW- Supervisory and Review (PAW SAR)
  - Professional Risk Management Programme
  - Accountancy Future Leaders Programme
  - The package may not be used concurrently with (i) SkillsFuture Singapore (SSG) Training Grant, (ii) Skills Development Fund (SDF), (iii) SkillsFuture Credit (SFC) and (iv) Union Training Assistance Programme (UTAP), (v) Enterprise Singapore (ESG) grant
- · The package may not be used concurrently with
  - ISCA-SUSS Business Analytics Certification Programme
  - ISCA Professional Business Accountant (PBA) Programme
  - ISCA Financial Forensic Accounting Qualification
  - ISCA Infrastructure & Project Finance Qualification

Please refer to https://eservices.isca.org.sg/ConfigurationTerms for the Terms and Conditions applicable to all CPE courses.

ISCA reserves the right to determine which programmes are applicable for package use.

Please click here to view the EXCLUSION list.

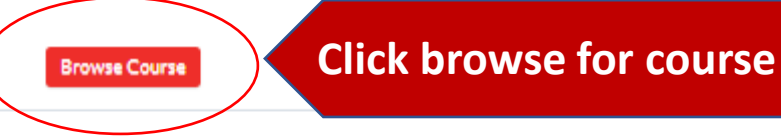

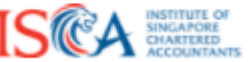

# Go to : https://isca.org.sg/learn-connect/cpe-courses

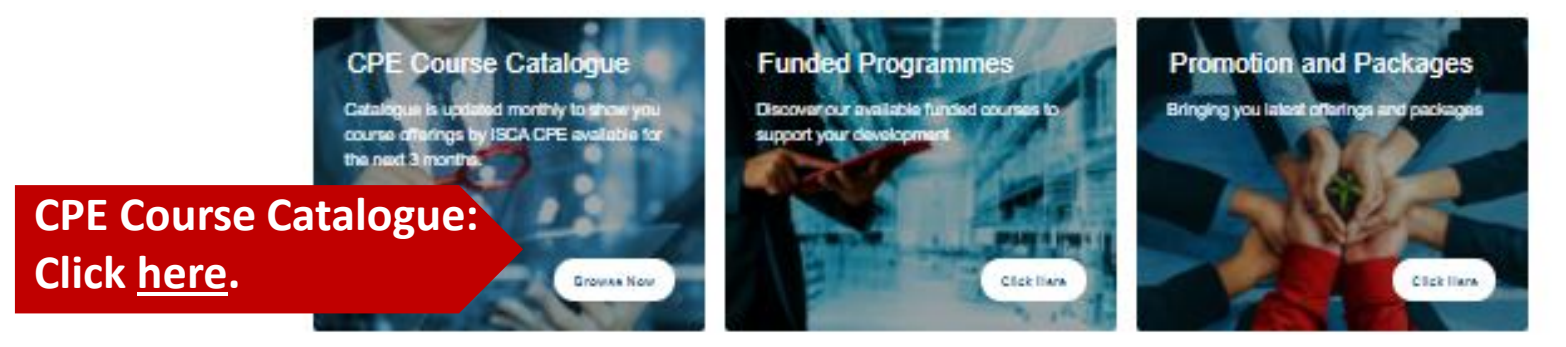

Learn more

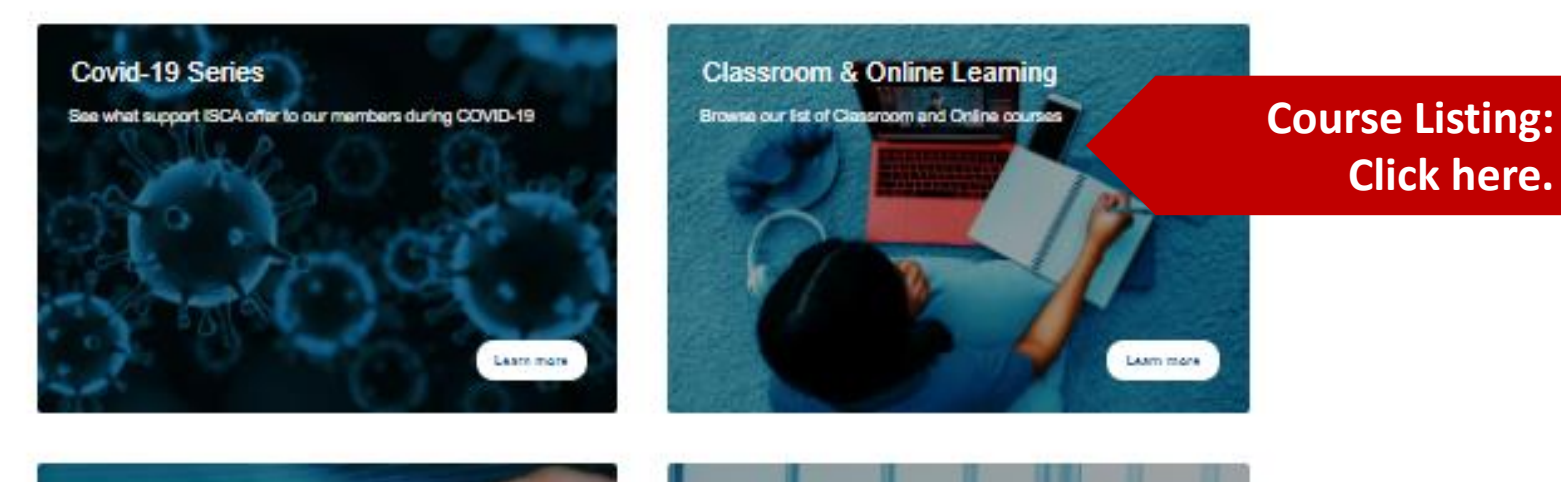

CPE Calendar

of courses exclusion via monthly calendar view

Raad mo

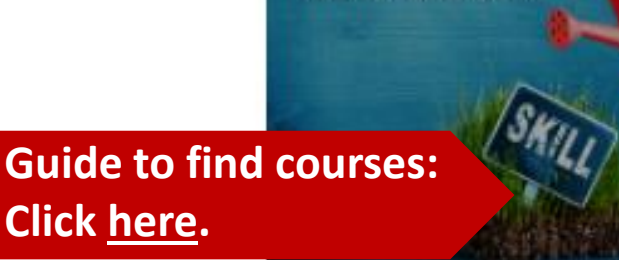

Guide to find course

suitable learning roadmap here.

A professional Accountant working in Practice or Business? Find your

1 CTT

Course Calendar: Click <u>here</u>.

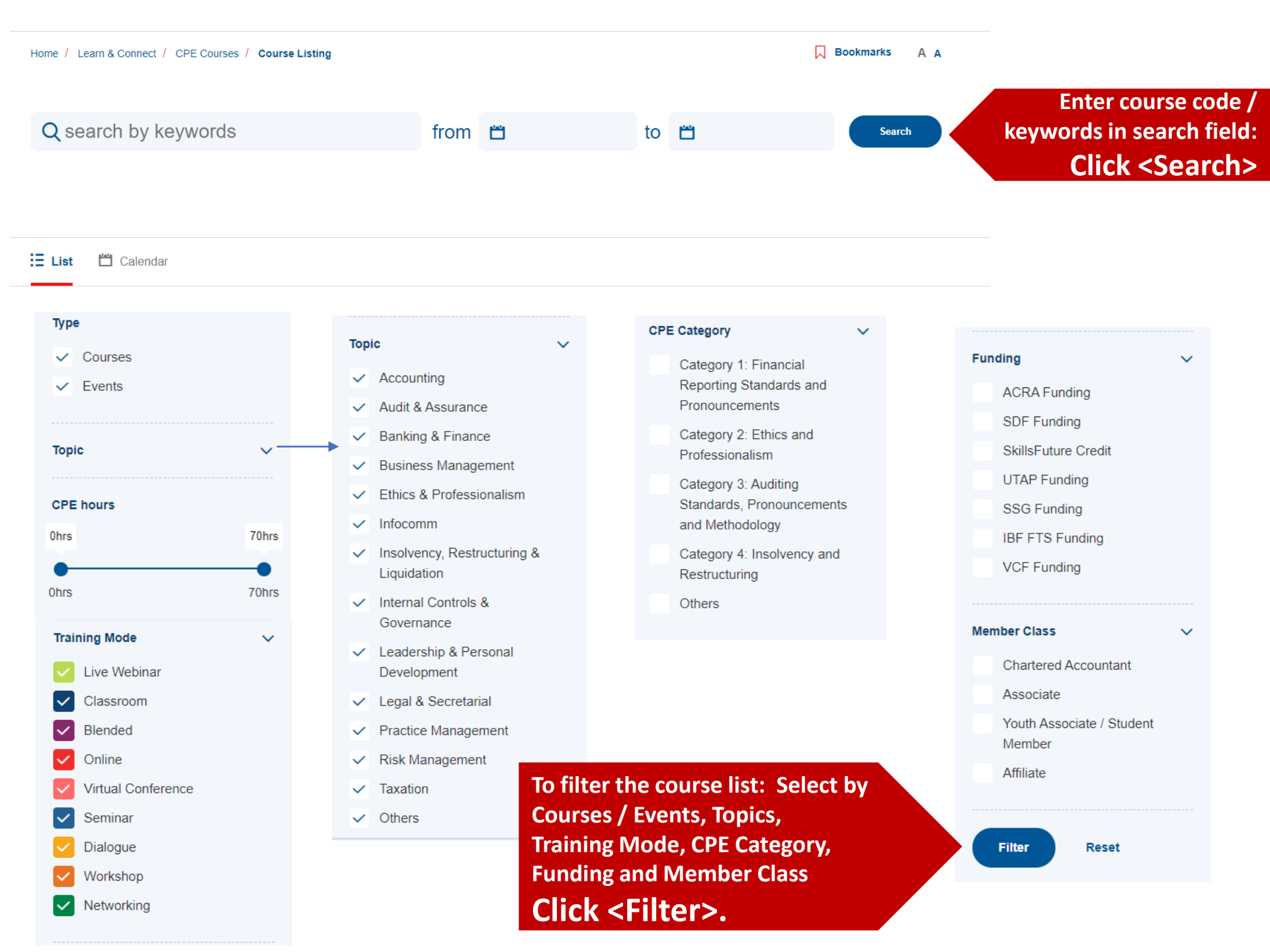

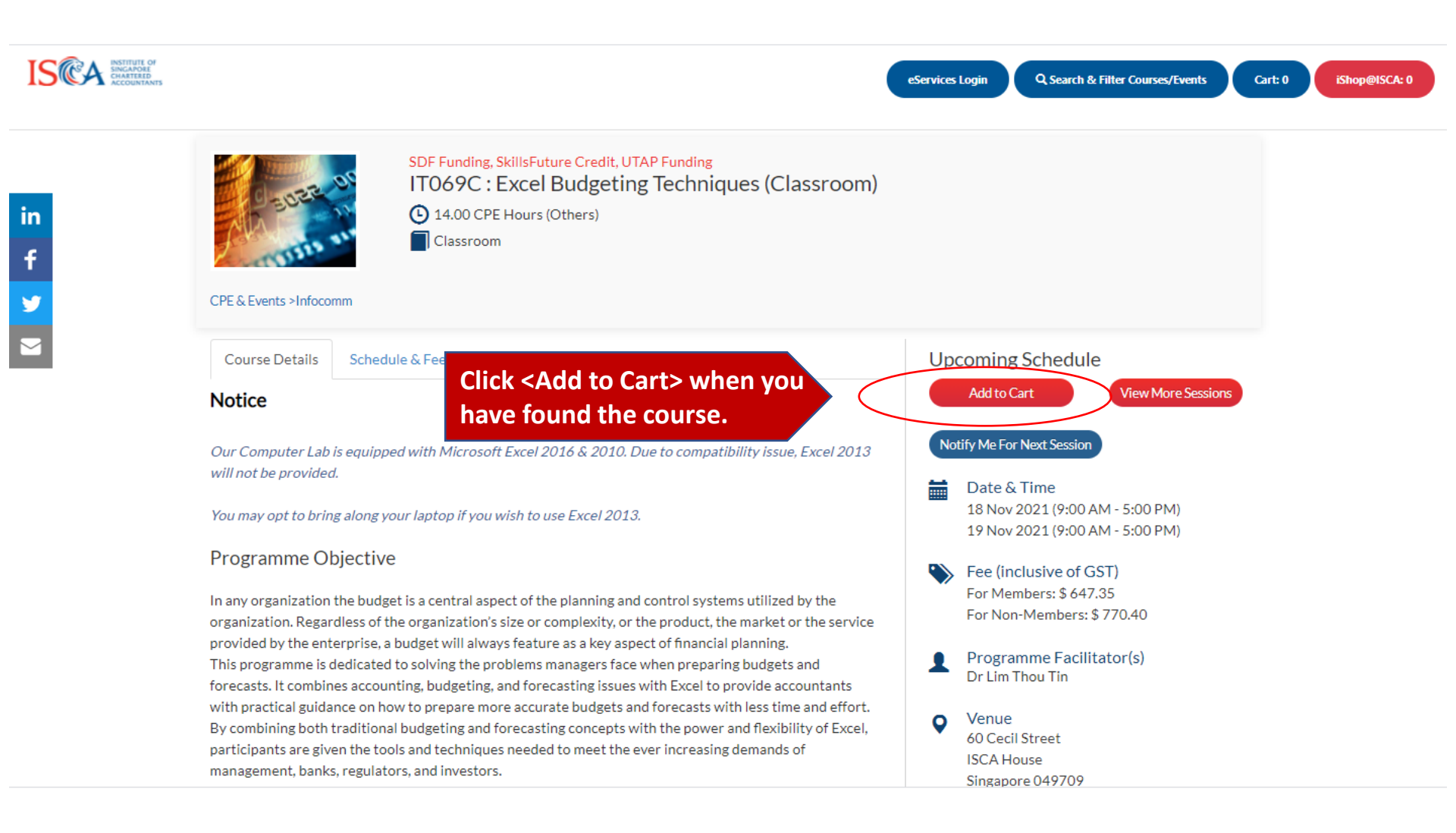

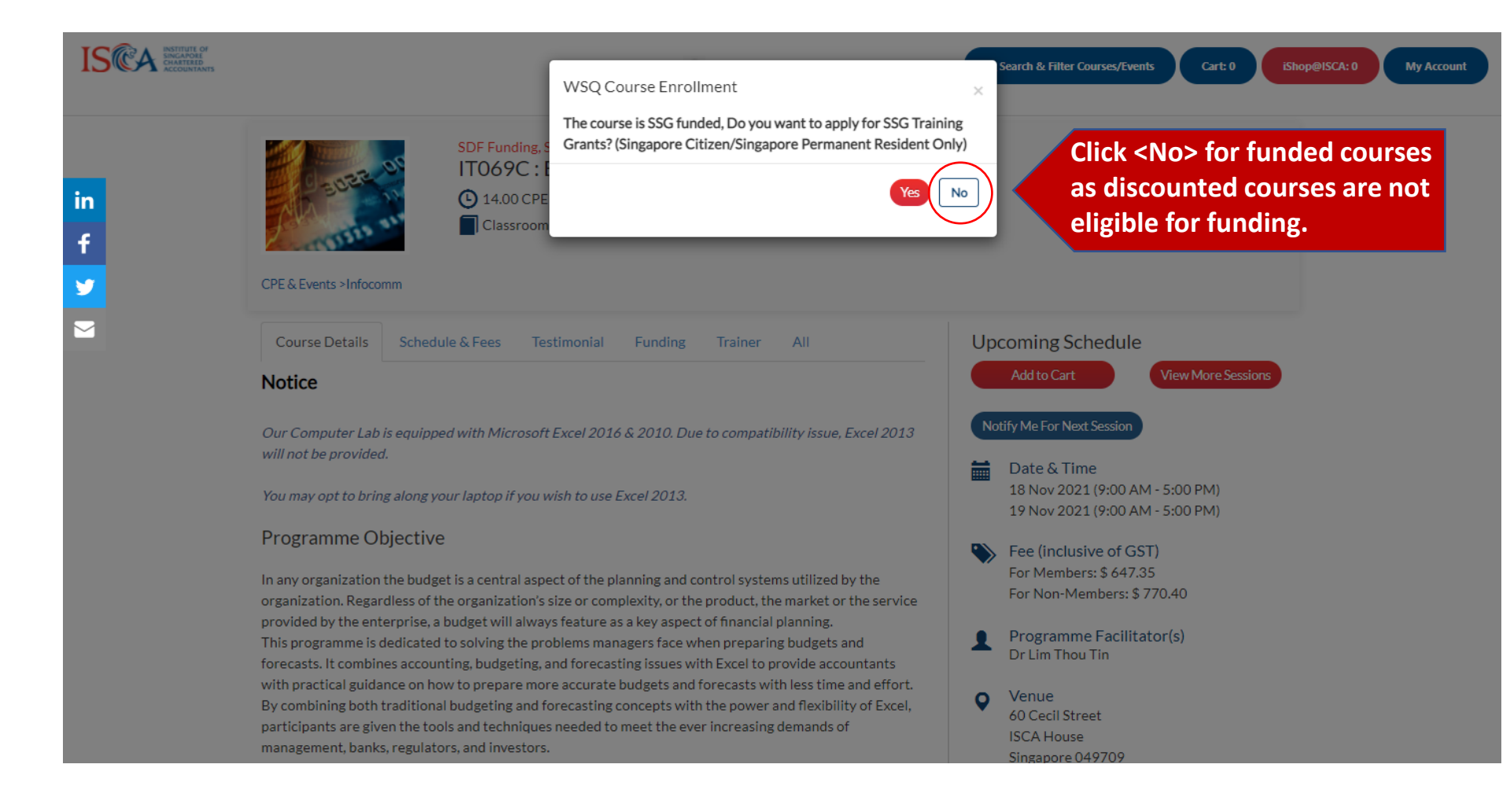

### **Add Participants**

To add member participant(s), input the participant's Membership Number\* and click onto "Search Participant" button. To add more participant(s), repeat the same steps.

To add **non-member** participant(s), input the participant's **Email Address**\*\* and click onto "Search Participant" button. To add more participant(s), repeat the same steps. If no record(s) are found, please click onto "Add New Participant" button to create a new user profile.

\*Membership Number is a unique identifier issued to all members of ISCA at the point of membership admission. If you do not have the membership ID, you may check with your member participant before you proceed with course enrollment.

\*\*Please note that email addresses should only be used to search for non-members. Searching for members via their corporate email addresses may not result in an accurate search due to varied email preferences established by ISCA members (eg. use of personal emails) when setting up their user accounts.

|        | IT069C:Excel Budgeting Technic                                                                                                    | ques                      |                                                   |                      |                      | Click < Add New                  |
|--------|----------------------------------------------------------------------------------------------------|---------------------------|---------------------------------------------------|----------------------|----------------------|----------------------------------|
|        | Membership Number                                                                                                    | OR                        | Email Address                                     | Search Participant   | +Add New Participant | Participants> to                 |
| F<br>/ | or existing participants, ent<br>Email Address and click <se< th=""><th>er Member<br/>earch Partic</th><th>ship Number<br/>ipant&gt;</th><th></th><th></th><th>add details for new participants</th></se<> | er Member<br>earch Partic | ship Number<br>ipant>                             |                      |                      | add details for new participants |
|        |                                                                                                    |                           | ISCA INSTITUTE<br>SINGAPOR<br>CHARTERE<br>ACCOUNT | OF<br>E<br>D<br>INTS |                      |                                  |

| ITE GF<br>VSE<br>ERID<br>STRATS                                                                            |                                                | & Filter Courses/Events> Cart: 0> IShop@ISCA: 0> My Account > |
|----------------------------------------------------------------------------------------------------|------------------------------------------------|---------------------------------------------------------------|
|                                                                                                    | Account                                        | ×                                                             |
| A d d Dautiain and                                                                                         | Salutation*Choose                              | ▼                                                             |
| Add Participant                                                                                            | First Name*                                    |                                                               |
|                                                                                                    | Last Name*                                     |                                                               |
| To add member participant(s), input the partic<br>steps.                                                   | Email*                                         | . To add more participant(s), repeat the same                 |
| To add <b>non-member</b> participant(s), input the p<br>steps. If no record(s) are found, please click on  | Name As<br>Per Id* (Example: Tan Zhi Wen)      | To add more participant(s), repeat the same                   |
| *Membership Number is a unique identifier issued to<br>participant before you proceed with course enrollme | Telephone/Mobi<br>Country<br>Code <sup>®</sup> | membership ID, you may check with your member                 |
| **Please note that email addresses should only be us<br>varied email preferences established by ISCA membe | Telephone/Mobi                                 | ddresses may not result in an accurate search due to          |
| IT069C:Excel Budgeting Technic                                                                             | Gender*Choose                                  | Add details for all mandatory                                 |
| Membership Number                                                                                          | Save                                           | close fields and click <save>.</save>                         |
|                                                                                                    | * Fields are n                                 | mandatory                                                     |
|                                                                                                    | ISCA INSTITUTE OF<br>SINGAPORE<br>ACCOUNTANTS  |                                                               |

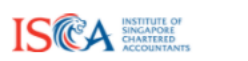

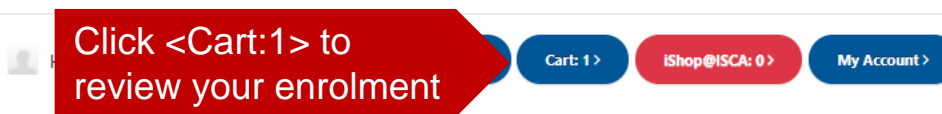

#### Cart

| No. | Description                                                                |                                                 |                | Amount     | Tota                          | Remove              |
|-----|----------------------------------------------------------------------------|-------------------------------------------------|----------------|------------|-------------------------------|---------------------|
| 1   | IT069C: Excel Budgeting Techniques (Classroom)<br>18 Nov 2021, 19 Nov 2021 |                                                 |                | \$605.00   | 14.0 Hours                    | â                   |
|     |                                                                            | Enter Coupon/Vouche                             | er Code:       | Coupon/Vou | Apply                         |                     |
|     |                                                                            |                                                 |                |            | Click here to view your vouch | er(s)               |
|     |                                                                            |                                                 |                |            | SubTotal<br>GST (7%)          | \$605.00<br>\$42.35 |
|     |                                                                            |                                                 |                | Total      | Amount Payable                | \$647.35            |
|     |                                                                            | Click <check ou<br="">the bottom of the</check> | t> at<br>page. | Back       | k To Course & Events          | Checkout            |

# Links to search for courses

- Course catalogue: click <u>here</u>.
- Guide to find courses: click <u>here</u>
- Course Calendar: click <u>here</u>.
- Course listing: click <u>here</u>.
- New courses: click <u>here</u>.